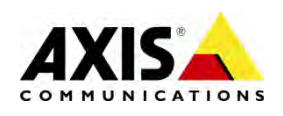

**Configuration guide** 

# Mechanical PTZ configuration on the AXIS P135X cameras

This document shows how to configure AXIS P135X cameras to control primarily a PT head and optionally a zoom lens.

# **1** Configuration steps

Follow the below configuration steps after connecting the PT head to RS-485/RS-422 serial port of the camera. Connection schemes are available for particular PT head on driver support pages. General pin assignment is as follows:

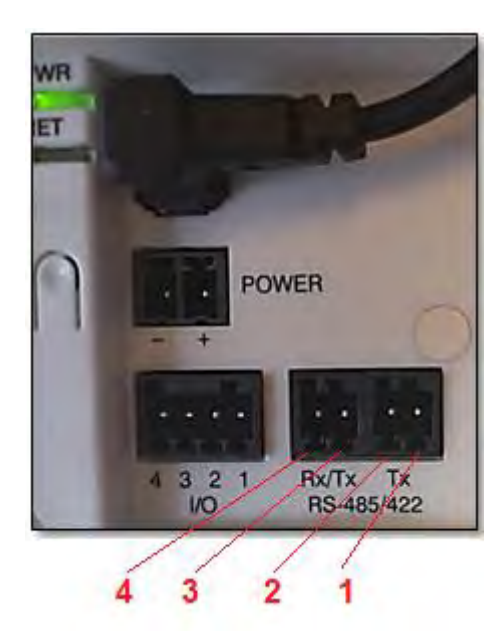

| Function                   | Pin |                    | Notes                        |
|----------------------------|-----|--------------------|------------------------------|
| RS-485/RS-422 Tx (A)       | 1   | (Tx+)              | Tx pair for RS422 and 4-wire |
| RS-485/RS-422 Tx (B)       | 2   | (Tx-)              | RS-485                       |
| RS-485A alt. RS-485/RS-422 | 3   | (Rx+/Tx+ alt Rx+). | Rx pair for all modes        |
| Rx (A)                     |     |                    | (combined Rx/Tx for 2-wire   |
| RS-485B alt. RS-485/RS-422 | 4   | (Rx-/Tx- alt. Rx-) | RS-485)                      |
| Rx (B)                     |     |                    |                              |

Configure the camera as shown in the steps below:

#### 1.1 Step 1 – Select Uploadable PTZ Driver option

In one of the initial menus after configuring the camera's password you will need to select **Uploadable PTZ driver** option.

| AXISA                                                                                                    |                       |  |  |  |
|----------------------------------------------------------------------------------------------------|-----------------------|--|--|--|
| PTZ mode                                                                                                    |                       |  |  |  |
| Select PTZ mode:                                                                                                    | Digital PTZ           |  |  |  |
|                                                                                                    | Uploadable PTZ driver |  |  |  |
|                                                                                                    | ОК                    |  |  |  |
| This camera has the possibility to use either digital PTZ or an uploadable PTZ<br>driver (used when the camera is mounted on a pan/tilt head). Select the<br>appropriate PTZ method for this camera. Digital PTZ is the default and should<br>be selected whenever a pan/tilt/zoom head is not used. |                       |  |  |  |

If product is already configured to use Digital PTZ option which is preselected you will need to factory default the camera under Setup > System Options > Maintenance, selection Default and configure the product from the beginning.

#### 1.2 Download driver from axis.com

Select your product on the <u>Support pages</u> and go to PTZ driver, see connection schemes and download the driver from there.

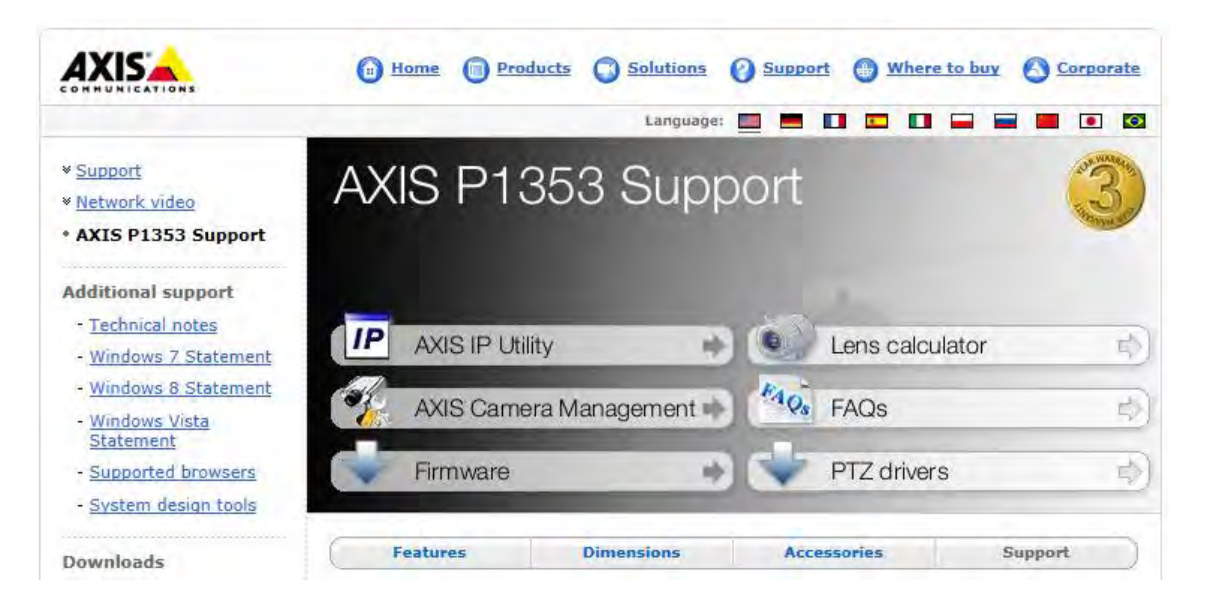

For availability of other drivers than those on site, contact Axis Support via Online helpdesk.

# 1.3 Upload the driver

Upload the PTZ driver and Activate PTZ.

|                                                                                                    | S P1357 Network (                                                                 | Camera         | Live View   Se | tup   Help |
|----------------------------------------------------------------------------------------------------|-----------------------------------------------------------------------------------|----------------|----------------|------------|
| ▶ Basic Setup                                                                                                    | PTZ Drivers                                                                       |                |                | 0          |
| Video & Audio                                                                                                    | Upload                                                                            |                |                |            |
|                                                                                                    | Select new driver to upload:                                                      |                | Browse         | Upload     |
| Live View Config                                                                                                    | Select driver to use:                                                             | Pelco [4.09] 🔻 |                | Remove     |
| <ul> <li>PTZ</li> <li>Preset Positions</li> <li>Guard Tour</li> <li>Advanced</li> <li>Driver Selection</li> <li>Control Queue</li> </ul> | Note: To change or remove driver, PTZ must be deactivated for all video channels. |                |                |            |
|                                                                                                    | Driver Management                                                                 |                |                |            |
|                                                                                                    | Activate PTZ                                                                      |                |                |            |
|                                                                                                    | Device id:                                                                        | 1              |                |            |
|                                                                                                    | Device type:                                                                      | Generic        | •              |            |
| Detectors                                                                                                    | (                                                                                 | Save Reset     |                |            |

### 1.4 Adjust COM port settings (Optional)

Adjust COM port settings if needed to agree with the settings of the device connected to the camera:

| AXIS                                                                                                    | AXIS P1357 Network Camera                                                            | Live View   Setup   Help |
|----------------------------------------------------------------------------------------------------|--------------------------------------------------------------------------------------|--------------------------|
| Basic Setup                                                                                                    | COM Port                                                                             | 0                        |
|                                                                                                    | Port Settings                                                                        |                          |
| Video & Audio                                                                                                    | Enable port                                                                          |                          |
| Live View Config                                                                                                    | Generic HTTP                                                                         |                          |
| ▶ PTZ                                                                                                    | Pan Tilt Zoom<br><u>Upload and select driver</u><br>Specify advanced device settings |                          |
| Detectors                                                                                                    | Generic TCP/IP                                                                       |                          |
| <ul> <li>Applications</li> </ul>                                                                                                    | Port Type                                                                            |                          |
| Events                                                                                                    | Port type:                                                                           | Serial Port              |
|                                                                                                    | Serial Port Settings                                                                 |                          |
| Recordings                                                                                                    | Port mode:                                                                           | RS485 - 2 wire 🔻         |
| <ul> <li>System Options</li> <li>Security         <ul> <li>Date &amp; Time</li> <li>Network</li> <li>Storage</li> <li>Ports &amp; Devices</li></ul></li></ul> | Baud rate:                                                                           | 2400 🔻                   |
|                                                                                                    | Data bits:                                                                           | 8 🔻                      |
|                                                                                                    | Stop bits:                                                                           | 1 🔻                      |
|                                                                                                    | Parity:                                                                              | None 🔻                   |
|                                                                                                    | Termination:                                                                         |                          |
|                                                                                                    | Bias:                                                                                | Reset                    |
| About                                                                                                    |                                                                                      |                          |

# 1.5 Enable zoom (Optional)

Go to PTZ > Advanced > Controls and enable Zoom in case for example of steering a zoom lens

| Control Settings               |                                                                                                    |                                                                                                    |                                                                                                    |  |
|--------------------------------|----------------------------------------------------------------------------------------------------|----------------------------------------------------------------------------------------------------|----------------------------------------------------------------------------------------------------|--|
| Panel Shortcut Command Buttons |                                                                                                    |                                                                                                    |                                                                                                    |  |
| No Label                       | Information                                                                                                    | URL                                                                                                    | Enabl.                                                                                                    |  |
|                                |                                                                                                    |                                                                                                    |                                                                                                    |  |
| Add                            | Modify                                                                                                    | 2/Disable CRemove                                                                                                    |                                                                                                    |  |
| Enable/Disabl                  | e controls                                                                                                    |                                                                                                    |                                                                                                    |  |
| 🔽 Pan enable                   |                                                                                                    |                                                                                                    |                                                                                                    |  |
| 📝 Tilt enable                  |                                                                                                    |                                                                                                    |                                                                                                    |  |
| Zoom enabl                     | e                                                                                                    |                                                                                                    |                                                                                                    |  |
| Focus enable                   | e                                                                                                    |                                                                                                    |                                                                                                    |  |
| Iris enable                    | Save                                                                                                    | e Reset                                                                                                    |                                                                                                    |  |
|                                | Control S Panel Shortcut No Label Add Add Enable/Disabl Pan enable Pan enable Tilt enable Focus enable Tils enable Tils enable | Control Settings Panel Shortcut Command Buttons No Label Information Add Modify Enable Add Modify Enable Enable/Disable controls Pan enable Pan enable Tilt enable Focus enable Focus enable Iris enable Sav | Control Settings Panel Shortcut Command Buttons No Label Information URL Add Modify Enable/Disable Remove Enable/Disable controls Pan enable Pan enable Title enable Focus enable Focus enable Save Reset |  |